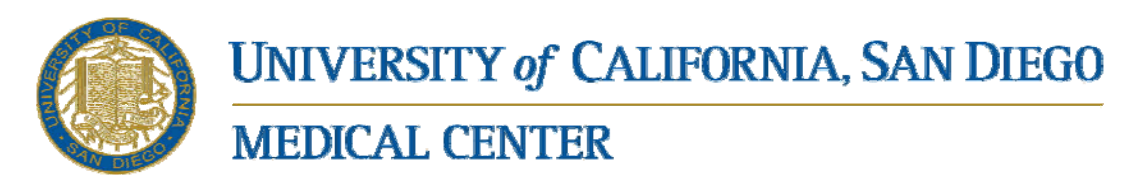

### Signing reports from off-campus

Connect to UCSD Citrix Server @ <u>http://cwp.ucsd.edu</u> as shown below For CWP.UCSD.EDU Login password resets call 619-543-7474

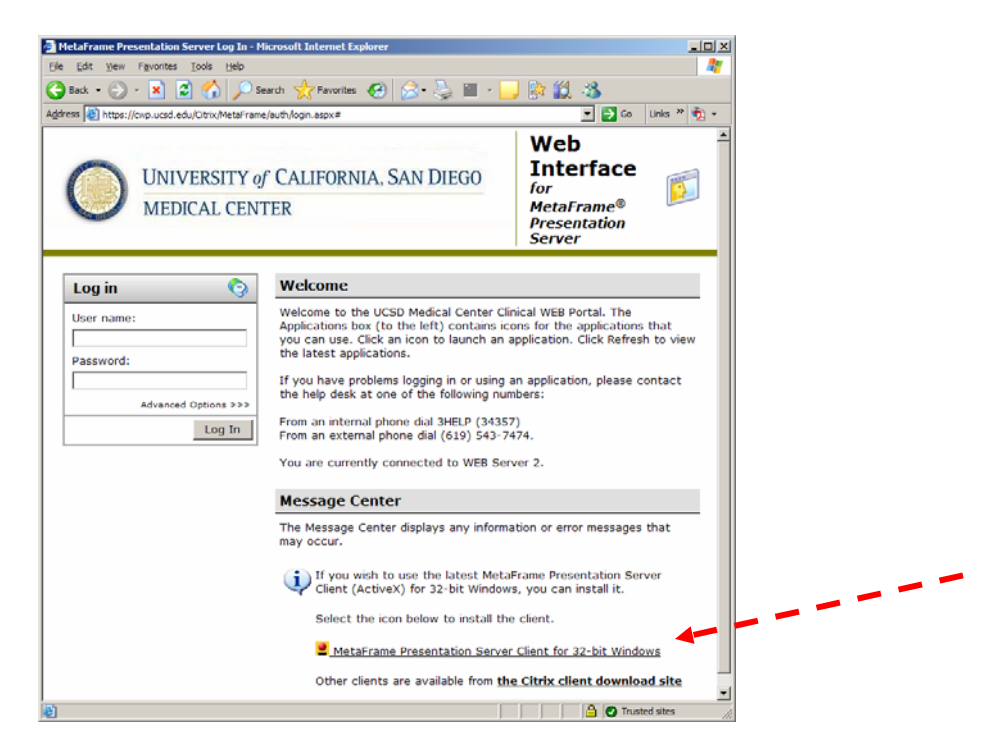

#### [PC only]

Using the MetaFrame Presentation Server Client, downloadable from

https://cwp.ucsd.edu/Citrix/MetaFrame/ICAWEB\_common/en/ica32/ica32t.exe [MAC and JAVA users]

Please note at the end of this document there are instructions for configuring required keyboard mapping. You may not see an option to download or install MetaFrame Client this is normal, continue to login using JAVA(default)

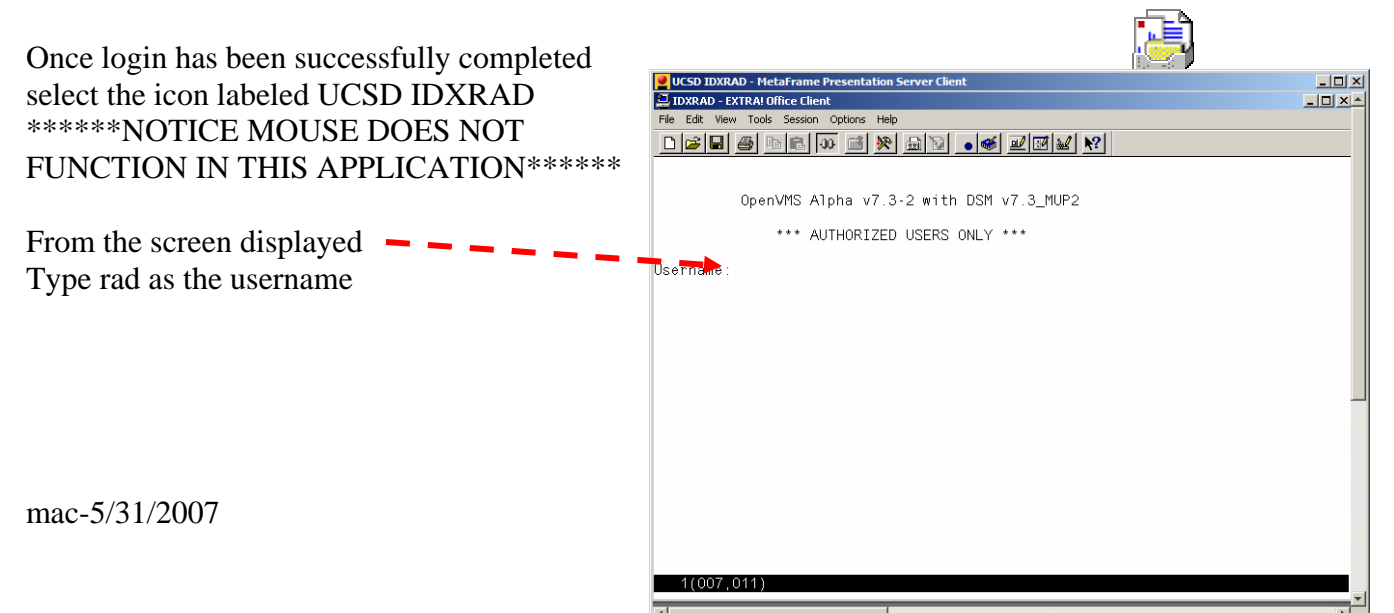

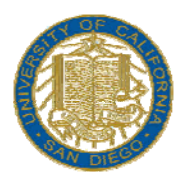

**MEDICAL CENTER** 

From the screen displayed: Use you UCSD Provider ID number (usually a 6 digit number beginning with a 0) as your User ID. If you are a new user the system will prompt you to enter a new password and then confirm it by entering it a second time.

Always enter two asterisks in the Site Code Asterisks are created by holding one of the shift buttons and pressing the number 8 above U and I on the keyboard.

Select option 7 from the Main Menu either by typing 7 and pressing enter or by using the arrow keys to highlight option 7 and then pressing enter

| VCSD IDXRAD - MetaFrame Presentation Server Client  |                  |
|-----------------------------------------------------|------------------|
| File Edit View Tools Session Options Help           |                  |
|                                                     |                  |
|                                                     |                  |
|                                                     |                  |
| UCSD Healthcare                                     |                  |
|                                                     |                  |
| San Diego, California 92103                         |                  |
|                                                     |                  |
|                                                     |                  |
| _                                                   | _                |
| User ID: Password:                                  |                  |
|                                                     |                  |
|                                                     |                  |
|                                                     |                  |
|                                                     |                  |
| 1(016,029)                                          |                  |
|                                                     |                  |
| UCSD IDXRAD - MetaFrame Presentation Server Client  |                  |
| File Edit View Tools Session Options Help           |                  |
|                                                     |                  |
|                                                     |                  |
|                                                     |                  |
|                                                     |                  |
|                                                     |                  |
| User Name: CRUUK, MICHAEL                           |                  |
|                                                     |                  |
| Site Code: ** Site Name:                            |                  |
|                                                     |                  |
| Continue? Y                                         |                  |
|                                                     |                  |
|                                                     |                  |
|                                                     |                  |
|                                                     |                  |
| 1(012,023)                                          | Input required.  |
|                                                     |                  |
| UCSD IDXRAD - MetaFrame Presentation Server Client  |                  |
| Elle Edit View Tools Session Ontions Help           | <u> </u>         |
|                                                     |                  |
| Operator: CROOK, MICHAEL Site Code: **              | 01/16/2007 12:07 |
|                                                     |                  |
|                                                     |                  |
| Main Menu                                           |                  |
| 1 REGISTration                                      |                  |
| 2 Examination SCHEDULING<br>3 Patient TRACKING      |                  |
| 4 DIAGNOSTIC Reporting<br>5 Film   TPAPY Management | 1 1              |
| 6 ACCOUNTING Services                               | 1 <i>I</i>       |
| 8 Patient FOLLOW-Up Module                          | _                |
| 9 EQUIPment Maintenance Module                      |                  |
| 11 Management REPORTS                               |                  |
| 12 MESSAGE Center                                   |                  |
|                                                     |                  |
|                                                     |                  |
| 1(012,061)                                          |                  |
| 4                                                   |                  |
|                                                     |                  |

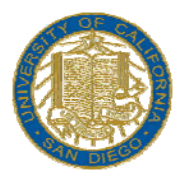

**MEDICAL CENTER** 

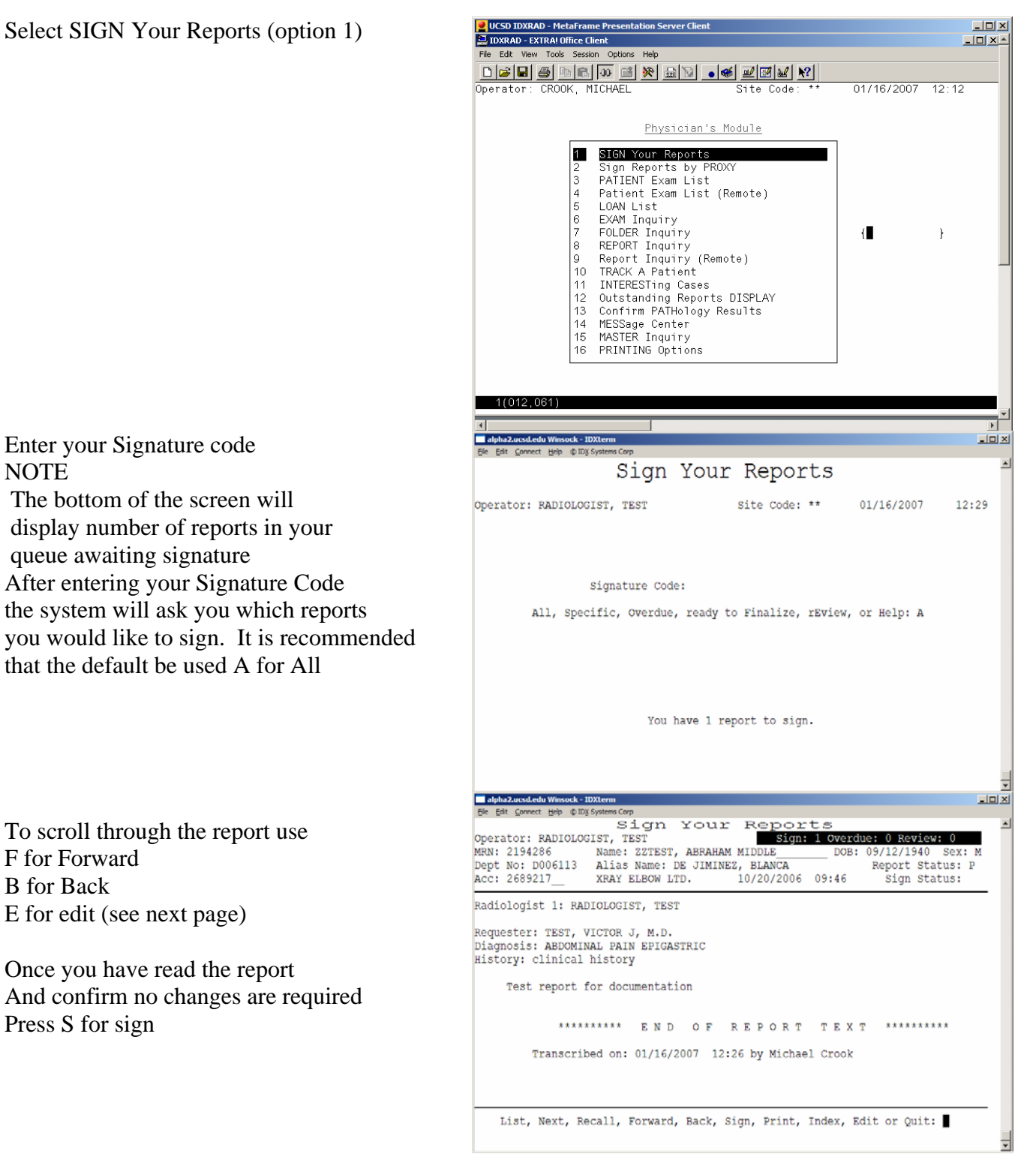

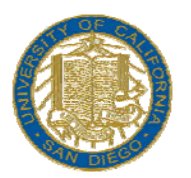

### **MEDICAL CENTER**

If edits are required you may find Yourself looking at a screen simmilar to the one displayed screen right.

NOTE MOUSE WILL NOT WORK WITH THIS SCREEN

Use arrow keys for navigation

[PC USERS with META FRAME Loaded] Please note to back out of any menu other than report editing use the [F10] key

To exit once edits are complete Press and release the [Num Lock] key Then press and release e You will be asked to save changes and sign the report.

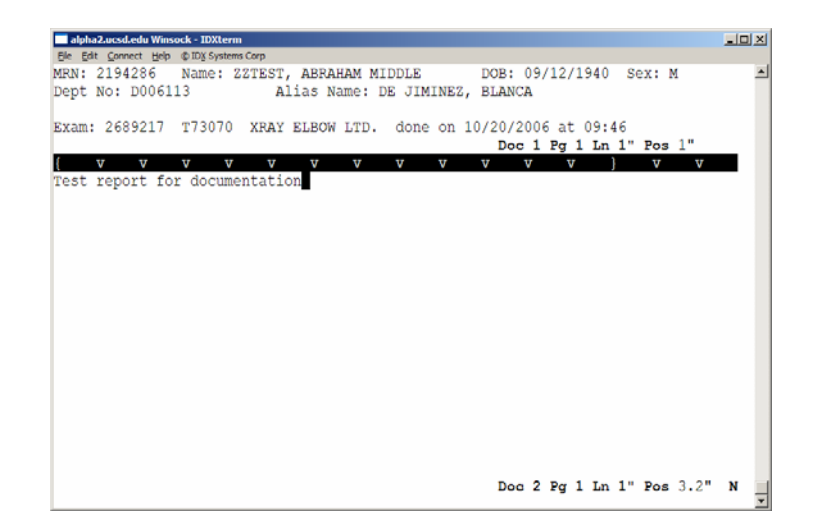

#### [MAC and JAVA USERS]

(You may have to configure a keyboard mapping to configure keyboard mapping see following pages) Please note to back out of any menu other than report editing use the key directly above [TAB]

To exit once edits are complete Press and release the [\] key located directly above the [Enter] key Then press and release [e] You will be asked to save changes and sign the report

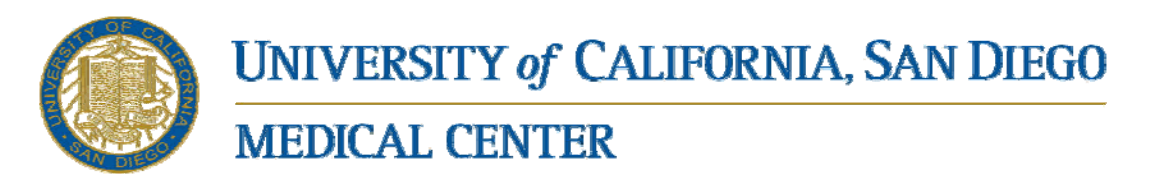

### [KEYBOARD MAPPING FOR MAC AND JAVA USERS]

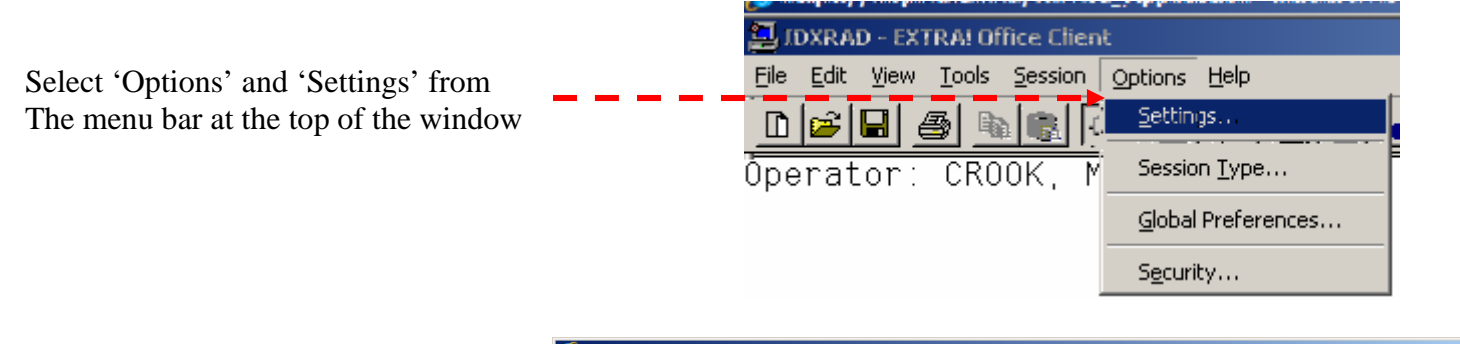

Once you select 'Settings' from the 'Options' menu you should see a screen that looks similar to this..

Select Keyboard Maps from the 'Categories list' (left)

Select VT420.EKM from the 'Select a keyboard map' list (middle) Then select 'Edit' option (right)

| Chttps://cwp.ucsd.edu/?NF 🖉        | use_Application=Cit                                                                                                    | rix.MPS.App.UCSDM                                                                                                | IC+Citrix+Farm.UCS                           | D+IDXRAD&NFuse            | _App - Windows | Interne 💶 🗵 |
|------------------------------------|----------------------------------------------------------------------------------------------------|----------------------------------------------------------------------------------------------------|----------------------------------------------|---------------------------|----------------|-------------|
| 📜 IDXRAD - EXTRA! Office Cli       | ient                                                                                                    |                                                                                                    |                                              |                           |                | _ 8 ×       |
| <u>File Edit View Tools Sessio</u> | on <u>O</u> ptions <u>H</u> elp                                                                                              |                                                                                                    |                                              |                           |                |             |
|                                    | 100 📑 🎘 🚊                                                                                                    | 🔞 💿 🖉                                                                                                    | ⊠ 🖌 💦                                        |                           |                |             |
| Operator: CROOK,                   | MICHAEL                                                                                                    |                                                                                                    | Site Code:                                   | ** 05                     | /31/2007       | 16:26       |
|                                    |                                                                                                    |                                                                                                    |                                              |                           |                |             |
| Settir                             | ngs - Keyboard Maps                                                                                                    |                                                                                                    |                                              |                           | <u>? ×</u>     |             |
|                                    | jories:<br>Colors<br>Connection<br>Display<br>Edit<br>Eont<br>HotSpots<br>Keyboar Maps<br>Margation<br>QuickPads<br>Toolbars | General<br>Select a keyboard<br>Default)<br>ATT4410EKK<br>SCO-ANSI (10<br>UCSD ATS EI<br>VT-OFTHE (1<br>VT420EKM | і тар:<br>1<br>1 КЕЧ]ЕКМ<br>(М<br>91 КЕЧ]ЕКМ | Edi<br><u>N</u> ev<br>Dej | t<br>V<br>ete  | }           |
|                                    |                                                                                                    |                                                                                                    | Key chable                                   |                           |                |             |
|                                    | OK                                                                                                    | Cancel                                                                                                    | Apply Help                                   |                           |                |             |
|                                    |                                                                                                    |                                                                                                    |                                              |                           |                |             |
|                                    |                                                                                                    |                                                                                                    |                                              |                           |                |             |
|                                    |                                                                                                    |                                                                                                    |                                              |                           |                |             |
| 1(012,061)                         |                                                                                                    |                                                                                                    |                                              |                           |                |             |
|                                    |                                                                                                    |                                                                                                    |                                              |                           |                |             |
| ,                                  |                                                                                                    |                                                                                                    |                                              |                           |                |             |

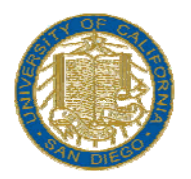

**MEDICAL CENTER** 

### [ORIGINAL KEYBOARD LAYOUT]

| 🛲 Keyboard Map Editor - ¥T420.EKM                                             | _ 🗆 ×          |
|-------------------------------------------------------------------------------|----------------|
| <u>File E</u> dit <u>H</u> elp                                                |                |
|                                                                               |                |
| Enhanced 101-key US Keyboard                                                  |                |
| F1 F2 F3 F4 F5 F6 F7 F8 F9 F10 F11 F12 Break Scroll Break                     |                |
| 1 2 3 4 5 6 7 8 9 0 - = Backspace Insert Find Prev PF1 PF2 PF3                | PF4            |
| Tab q w e r t y u i o p [] i Berno Select Next 7 8 9                          | Keypa          |
| CapsLk a s d f g h j k l ; Enter 4 5 6                                        |                |
| Shift z x c v b n m / Shift Up 1 2 3                                          | Кеура          |
| Ctrl Alt Space Alt Ctrl Left Down Right 0 .                                   |                |
|                                                                               |                |
|                                                                               | /              |
| MAC/JAVA KEYBOARD LAYOUT]                                                     |                |
| 🚋 Keyboani Map Editor - VT420.EKM                                             | <u>_     ×</u> |
| Eile Edit Help                                                                |                |
|                                                                               | 1              |
|                                                                               |                |
|                                                                               |                |
| Enhanced 101-key US Keyboard                                                  |                |
| L VET EZ IZA I ET IZA I ET IZA I EN IZA IZAN IZAN IZAN IZAN IZAN IZAN IZAN    |                |
|                                                                               |                |
| F10 11 14 15 16 17 18 19 10 1- 1- 1(tr]+H   InceriFind Prev   DF1   DF2   DF3 | PF4            |
|                                                                               | Keyna          |
|                                                                               |                |
| Shift   z   x   c   y   b   n   m   // Shift   Up   1   2   3                 | Kevpa          |
| Ctri Ait Space Ait Ctri Left Down Right O                                     |                |
|                                                                               |                |
|                                                                               |                |
|                                                                               |                |
|                                                                               |                |

Please note the changes.

To make the changes simply

Click on the F10 icon and drag it to the key located above Tab Click on the PF1 icon and drag it to the key located above Enter

And finally click on the diskette icon to save your changes

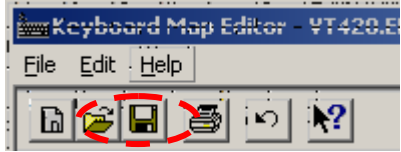

For additional information on use of the IDXRAD system please feel free to contact UCSD PACS Support Hotline 619-471-0244 (Voicemails page on-call support person)